#### ▶実績報告書の作成方法

実績報告書のほか、<u>エネルギー表示器等を撮影した写真</u>又は<u>ダウンロードした文書やデータ</u>をご提出 いただきます。詳細につきましては以下をご確認ください。

### (1)『発電量』及び『売電量』の確認

ご家庭等に設置のエネルギー表示器を操作し、月毎あるいは累積の発電量及び売電量を確認のうえ、 表示画面を撮影、あるいは数値が記載された文書やデータをダウンロードしてください。

エネルギー表示器の操作方法がご不明な場合は、ご持参の取り扱い説明書を確認いただくか、問合せ 先までご連絡ください。

### «月毎の発電量・売電量が表示される場合»

令和5年6月から令和6年5月までの ①月毎の発電量 及び ②月毎の売電量 が表示された画面を 写真撮影するか、文書やデータをダウンロードしてください。

(参考)月毎の表示画面の一例

| Tul                | Q  |             | 000         |   |       |         |
|--------------------|----|-------------|-------------|---|-------|---------|
| 実績>                | 年間 | 実績一覧        |             |   | 総発電量  | 7754kWh |
| 2022 年の発電状況 (単位:kW |    |             |             |   |       |         |
| 月                  |    | ▶ <u>発電</u> | <b>念</b> 消費 | 1 | 売電    | 支貨電へ    |
| 12                 |    | 489.3       | 704.8       | 2 | 345.0 | 560.5   |
| 1                  | Ĭ  | 463.2       | 849.4       | Ĭ | 300.5 | 686.7   |
| 2                  |    | 222.4       | 942.2       |   | 120.4 | 840.2   |
| 3                  |    | 407.0       | 931.5       |   | 240.9 | 765.4   |
| 4                  |    | 283.9       | 348.6       |   | 200.6 | 263.3   |
| 5                  |    | 425.4       | 268.5       |   | 363.3 | 206.4 🗸 |
|                    | 5  | -           |             |   |       |         |

※発電量と売電量が同一画面に表示されない場合や、対象月が同一画面に表示されない場合は、 表示を切り替えたうえで全ての画面を撮影してください。

### «累計の発電量・売電量が表示される場合»

月毎の実績が表示できない場合は、設備設置からの ①**累計発電量** 及び ②**累計売電量** が表示され た画面を写真撮影するか、文書やデータをダウンロードしてください。

(参考)累計の表示画面の一例

| $\bigcirc$ | 連系運転中 | 20XX/ 4/1 | 0 14:38 |  |  |  |  |  |  |
|------------|-------|-----------|---------|--|--|--|--|--|--|
| 発電開始からの積算  |       |           |         |  |  |  |  |  |  |
| 1          | 発電量   | 1872      | kwh     |  |  |  |  |  |  |
|            | 消費量   | 2736      | kwh     |  |  |  |  |  |  |
| 2          | 売電量   | 921       | kwh     |  |  |  |  |  |  |
|            | 買電量   | 1438      | kwh     |  |  |  |  |  |  |
|            | 自給率   | 81        | %       |  |  |  |  |  |  |
|            | 外部発電量 | 347       | kwh     |  |  |  |  |  |  |
|            |       |           |         |  |  |  |  |  |  |
| Ē          | える    |           |         |  |  |  |  |  |  |

| 24                     | 2014.11.2(日) 12:37 P23 |
|------------------------|------------------------|
| データ<br>今まで 2013年4月1日より |                        |
| 希電量 8,198 кмh          | ↑ 売電量 4,918 4,918 4    |
| 🚰 消費量 10,325 🗤         | ¶ 買電量 7,045₩           |
| 自給率 🌑 79 %             |                        |
| <b>のメイン</b> - グラフー     | カレンダー 日ごとへ ト           |

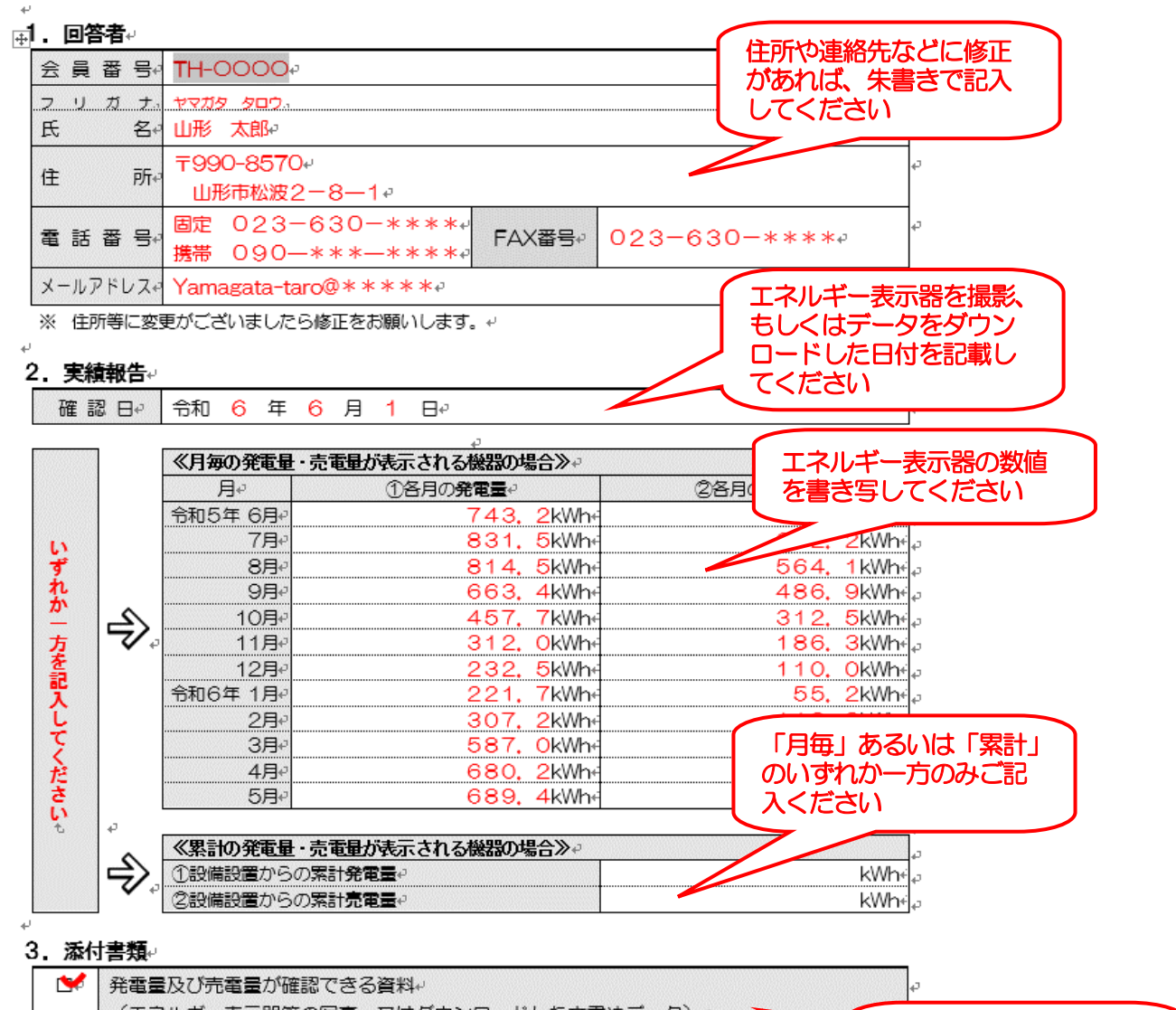

(エネルギー表示器等の写真、又はダウンロードした文書やデータ) 
※ 添付書類は必ずご提出ください。なお、コピー用紙等へ印刷したものでも構いません。

※ 実績報告書の様式(ワード形式)は県ホームページからダウンロードいただけます。

※ ご不明な点がございましたら上記問合せ先までご連絡ください。↩

# (3)提出方法について

以下のいずれかの方法により、令和6年6月19日(水)必着にて資料をご提出ください。

### ①電子メールによる送信

県ホームページ(右QRコード)から実績報告書(ワード形式)をダウンロードし、 写真データ等を添付して送信してください。もしくは、実績報告書や写真をスキャン してデータ化したものでも構いません。

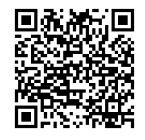

添付書類が準備できまし

たらチェックを入れてく

ださい

#### ②返信用封筒による郵送

同封の返信用封筒に、実績報告書と写真等を封入して郵送してください。

# ▶提出・問合せ先

### **カーボンフリーネットワーク株式会社(県の委託先)** 住 所:宮城県仙台市青葉区中央2-2-10仙都会館7階 電話番号:022-281-9320

メールアドレス: yj2024@carbonfrees.co.jp